## Renovación por internet:

Accede al Catálogo de la Biblioteca CEU y encontrarás en el margen superior derecho Mi Biblioteca

## https://catalogo.ceu.es/ceufspa/

| LibriSuite                                                     | 🗙 🔶 Inicio de Br                 | ísqueda 🗙 🕇                       | -                                                        | -                                |                         |                            |
|----------------------------------------------------------------|----------------------------------|-----------------------------------|----------------------------------------------------------|----------------------------------|-------------------------|----------------------------|
| $\overleftarrow{\leftarrow}$ $\rightarrow$ $\overleftarrow{c}$ | 🛛 🔒 https://ca                   | atalogo. <b>ceu.es</b> /ceufspa/  |                                                          | E 🛛 🕇 🤇                          | Buscar                  | III\ ⊡                     |
| 🖨 LibriSuite  🖶 Inic                                           | io de Búsqueda 🧕 https://outlo   | ook.office 🎢 Campus Virtual CEU A | <table-cell-rows> Campus Virtual CEP C</table-cell-rows> | 🕔 Catálogo Colectivo - R Ġ Gmail | O Buscar Autores de Fun | >> 🛅 Otros marcadores      |
| CEUM                                                           | NET   CEU MADRID   CEU VALE      | NCIA   CEU BARCELONA   CEU VIGO   | CEU SEVILLA   CEU CDE                                    | CEU COLEGIOS   ACdP              | ITEMES   MI BIBLIOTECA  | IDIOMA -                   |
| •                                                              | Fundación San Pablo<br>Andalucía |                                   |                                                          |                                  |                         |                            |
|                                                                |                                  | Usted está accedie                | ndo al catálogo de CE                                    | U Fundación San Pablo Andalu     | cia                     |                            |
|                                                                | Catálogo                         | Artículos electrónicos            |                                                          | Todos los Campos 💌 🔍 Buscar      | Avanzado                | E                          |
| Орс                                                            | tiones de Búsqueda               | Busca                             | r Más                                                    | ¿Nece                            | esita Ayuda?            |                            |
| https://catalogo.ceu.es/                                       | Historia de Búsqueda             |                                   | luevos ejemplares                                        |                                  | Consejos de Búsqueda    |                            |
|                                                                |                                  | 📔 🔯 赵 🚺                           |                                                          |                                  | ES 🔒                    | 9:10<br>9:10<br>25/02/2021 |

Debes picar en *Mi Biblioteca* y meter tus credenciales. Si entras por primera vez debes introducir tu DNI con la letra en mayúscula, tanto en usuario como en Contraseña. A continuación, debes cambiar tu contraseña.

| LibriSuite | 🗙 🛛 <table-cell-rows> Inicio de Búsqueda</table-cell-rows> | × +                                                            | - Anna - Anna - Anna - Anna - Anna - Anna - Anna - Anna - Anna - Anna - Anna - Anna - Anna - Anna - Anna - Anna | -                        |                                 |                |          |                   | x    |
|------------|------------------------------------------------------------|----------------------------------------------------------------|----------------------------------------------------------------------------------------------------|--------------------------|---------------------------------|----------------|----------|-------------------|------|
| (←) → C    |                                                            | eu.es/ceufspa/                                                 |                                                                                                    |                          | 🔶 🔍 Buscar                      |                | \ □:     | ۲                 | ≡    |
| DibriSuite | 🖶 Inicio de Búsqueda 🛛 💁 https://outlook.office.           | 🎢 Campus Virtual CEU A                                         | <table-cell-rows> Campus Virtual CEP C</table-cell-rows>                                                        | 🕕 Catálogo Colectivo - R | G Gmail O Buscar Autores de Fun |                | » 🗎 Otro | os marcado        | ores |
|            | CEUNET   CEUMADRID   CEUVALENCIA   C                       | EU BARCELONA   CEU VIGO  <br>Entrar<br>Usuario:<br>Contraseña: | CEU SEVILLA   CEU CDE                                                                                           | CEU COLEGIOS   ACdP      | Q Buscar Avanzado               | +®MIBIBLIOTECA | IDIOMA - |                   |      |
|            | Opciones de Búsqueda                                       |                                                                | ar Más                                                                                                    |                          | ¿Necesita Ayuda?                |                |          |                   |      |
| <b>@ (</b> | Büsqueda Avanzada                                          | oz 🔌 🕅                                                         |                                                                                                    |                          | consejos de Busqueda            | ES 🔺 🕴         | 😽 atl 🌵  | 9:11<br>25/02/202 | n    |

Podrás ver los documentos que tienes prestados y la fecha de vencimiento de los mismos. Aparece una casilla a la izquierda donde debes marcar los ejemplares que puedes renovar.

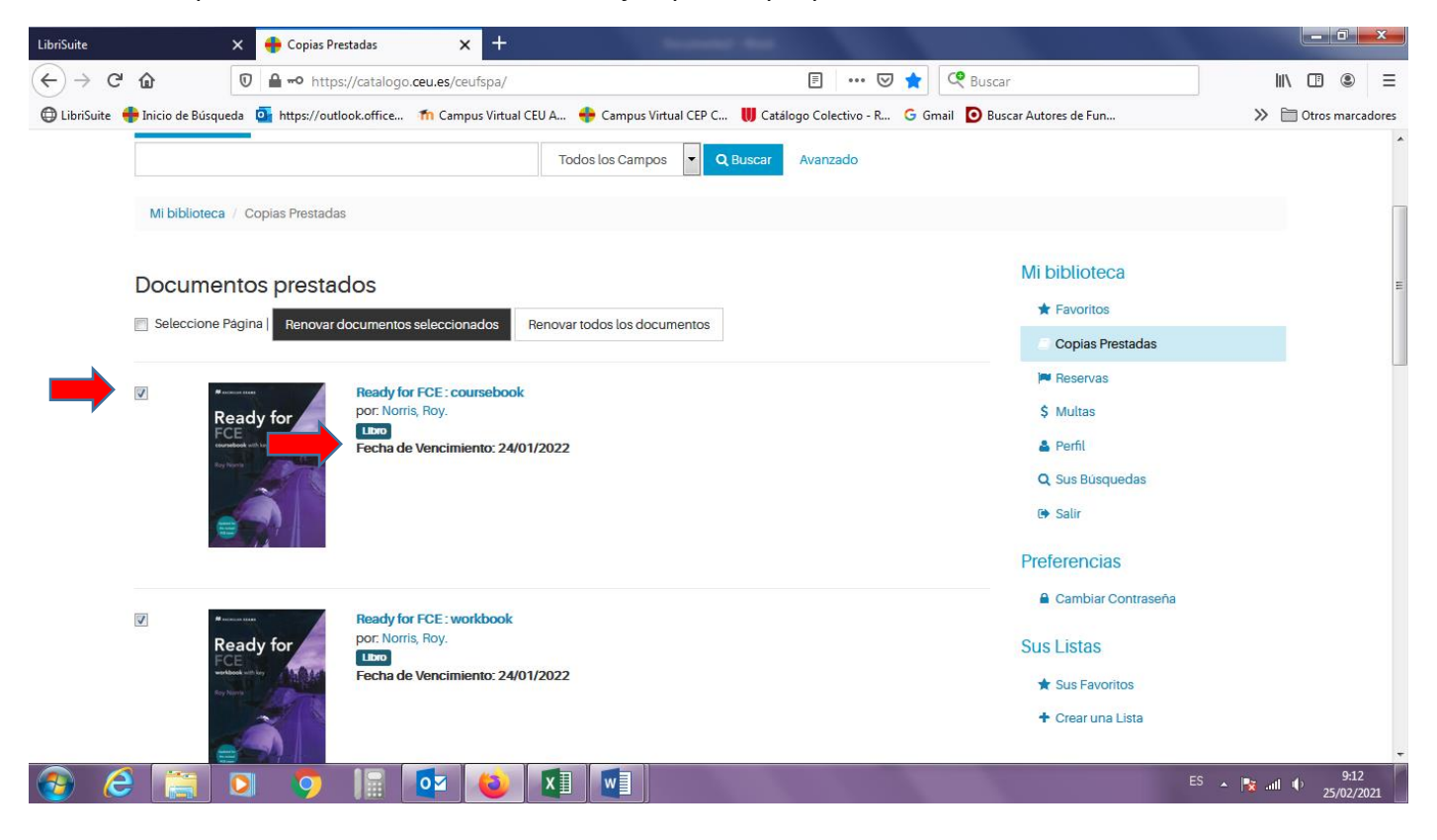

Una vez marcados los libros que quieres renovar pica en elbotón *Renovar documentos seleccionados* o *Renovar todos los documentos* 

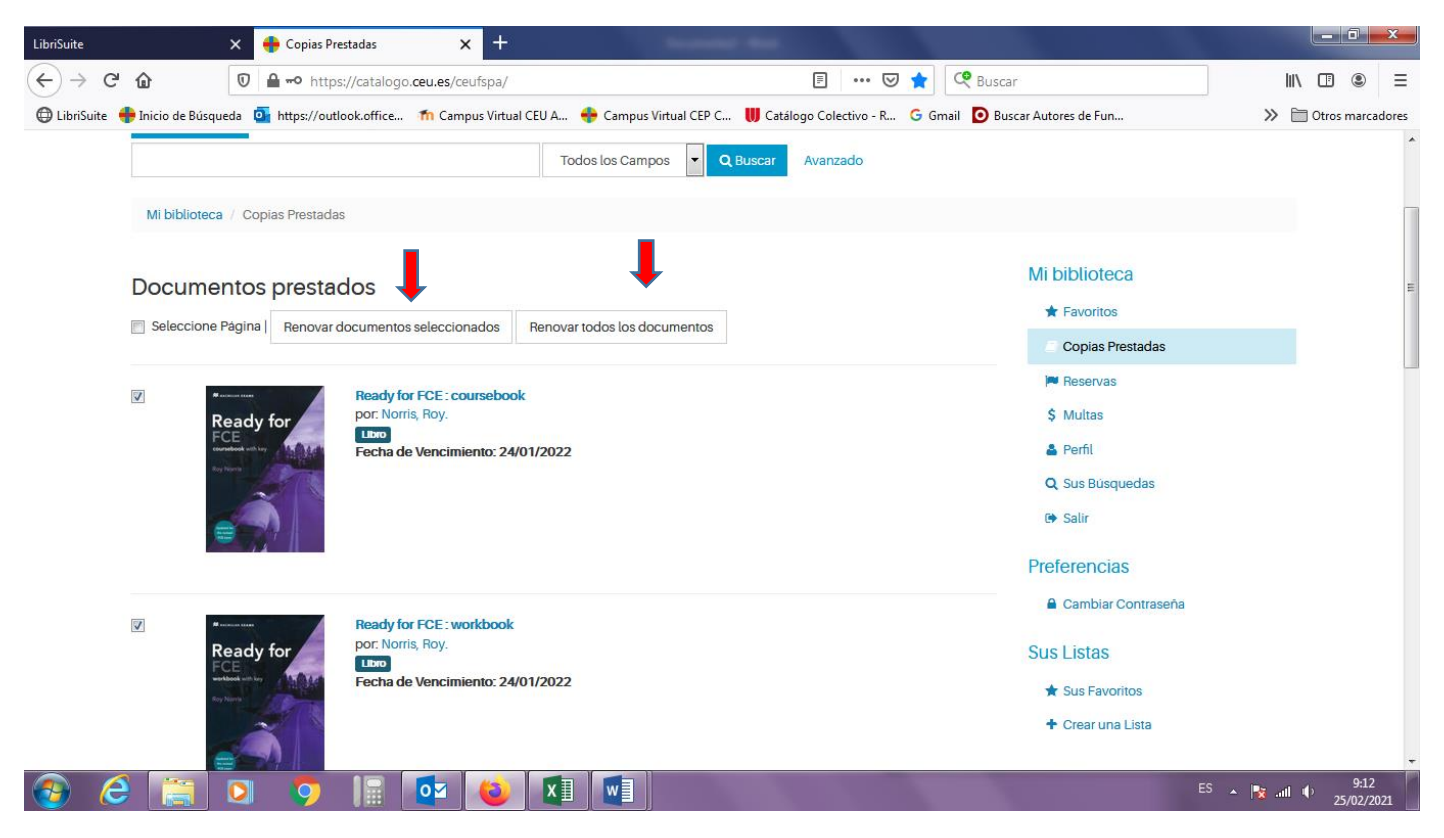

Tus documentos seleccionados ya están renovados. Debes tener en cuenta que:

- No se puede renovar un ejemplar si has sobrepasado la fecha de devolución.
- Compruebe que se ha cambiado la fecha del vencimiento tras la renovación.
- Se pueden realizar un máximo de **2 renovaciones**, si las obras en préstamo no han sido solicitadas por otro usuario y siempre que la petición de prórroga se haga dentro del plazo de préstamo.

| LibriSuite                     | 🗙 🔶 Copias Prestadas 🛛 🗙 📑                                                                                                    | +                                           | -                             |                                                                                       |            |                  | ×              |     |
|--------------------------------|----------------------------------------------------------------------------------------------------|---------------------------------------------|-------------------------------|---------------------------------------------------------------------------------------|------------|------------------|----------------|-----|
| ↔ ∀ ŵ                          | 🛛 🔒 https://catalogo.ceu.es/ceufspa/                                                                                                    |                                             | E 🛛 📩                         | 🧟 Buscar                                                                              | li         | \ 🖽 🤇            | Ð              | Ξ   |
| 🖨 LibriSuite   🖶 Inicio de Bús | queda 🧧 https://outlook.office 🎢 Campus Vi                                                                                                    | rtual CEU A 🔶 Campus Virtual CEP C 丨        | 📙 Catálogo Colectivo - R 🕒 Gn | nail 🧿 Buscar Autores de Fun                                                          | » (        | 🗎 Otros ma       | arcadore       | 25  |
|                                | entos prestados<br>e Pagina   Renovar documentos seleccionados<br>Ready for FCE : coursel<br>por. Norris, Roy.<br>Echa de Vencimiento:<br>Renovación realizada | Renovar todos los documentos                |                               | Mi biblioteca<br>Favoritos<br>Copias Prestadas<br>Perful<br>Q. Sus Búsquedas<br>Belir |            |                  |                | * H |
|                                | Ready for FCE : workbor<br>por: Norris, Roy.<br>Lico<br>Fecha de Vencimiento:<br>Renovación realizada                                                          | xok<br>25/02/2022                           |                               | Preferencias                                                                          |            |                  |                |     |
| •                              | Cambridge English Fire                                                                                                    | st 5 : with answers : Authentic examination |                               |                                                                                       | ES 🔺 🚺 all | 9<br>• 9<br>25/0 | ):13<br>2/2021 | ÷   |